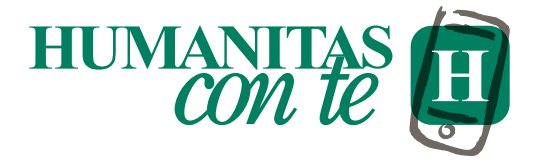

# App e sito web: i nostri servizi sono online Scopri come accedervi

| $\bigcap$ | HUMANITAS<br>CON TE |   |
|-----------|---------------------|---|
| 20        | Miei appuntamenti   | > |
| t∍        | Prenota             | > |
| ٦         | Referti             | > |
| ă,        | Contatti            | > |
| æ         | Fatture             | > |
|           |                     |   |
|           |                     |   |

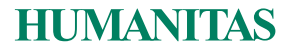

# Cos'è Humanitas con te?

Tramite il sito o l'*App Humanitas con te* puoi accedere ai nostri servizi online dedicati alla tua salute:

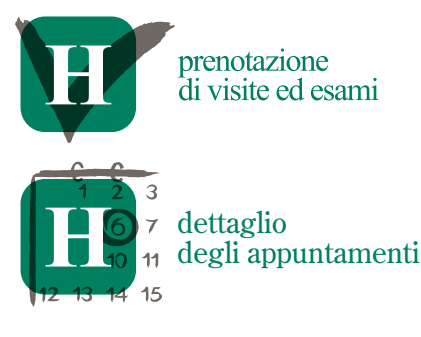

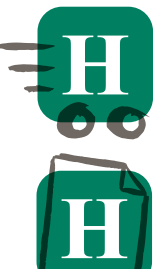

accettazione veloce

consultazione dei referti

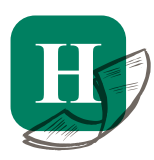

archivio delle fatture

# Registrati ai servizi online Humanitas

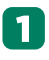

## Vai su www.humanitasconte.it o apri l'App Humanitas con te

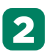

2 Clicca su **accedi** e nella schermata che appare su "**registrati**"

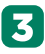

**3** Registrati al portale utilizzando il tuo codice fiscale

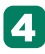

Conferma la registrazione seguendo le istruzioni che riceverai via e-mail

L'app è gratuita ed è disponibile per smartphone e tablet. per iOS e Android. Inquadra il QR Code per scaricarla subito!

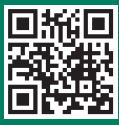

Problemi con la registrazione o l'accesso? Verifica con il personale in accettazione o con l'assistenza, che i tuoi dati di contatto (indirizzo e-mail e numero di telefono cellulare) siano registrati e aggiornati.

Nota informativa: Il servizio è usufruibile esclusivamente da pazienti maggiorenni in possesso del codice fiscale. Non è possibile effettuare la registrazione di utenti minorenni. Per maggiori informazioni consulta le FAQ che si trovano su www.humanitasconte.it.nell'area Assistenza

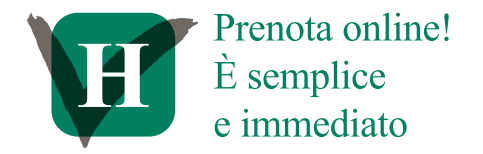

Cerca la visita, l'esame o lo specialista, consulta in tempo reale le disponibilità, scegli la data e l'orario più comodi e paga direttamente online.

Con il nuovo servizio puoi prenotare le prestazioni in regime privato, ovunque tu sia, **eliminando l'attesa telefonica e le code in accettazione**.

## **Come prenotare?**

- Vai sull'App o su www.humanitasconte.it e clicca la sezione Prenota
- 2 Selezionare l'area in cui vuoi eseguire l'appuntamento, scegli la visita, l'esame o il nome dello specialista
- 3

Consulta le **disponibilità** in tempo reale

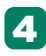

**Conferma la prenotazione** e scegli il metodo di pagamento

# Pagando online l'accettazione diventa ancora più veloce!

Il pagamento può avvenire al termine della prenotazione o successivamente, dall'area "**Miei appuntamenti**".

In alternativa è possibile pagare direttamente in Humanitas il giorno dell'appuntamento.

Il pagamento online consente inoltre di accedere al servizio di accettazione veloce, puoi usufruire anche del servizio di **accettazione veloce** (da App o da Totem\*). Potrai evitare l'accettazione allo sportello e recarti direttamente all'area d'attesa.

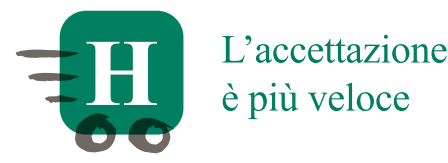

Prenotando e pagando direttamente online le tue visite ed esami potrai usufruire del servizio di accettazione veloce, che ti consentirà di recarti all'ambulatorio e all'area d'attesa. senza passare dallo sportello.

## Come si esegue l'accettazione veloce?

In ospedale o nei centri medici. il giorno dell'appuntamento. apri l'App Humanitas con te e:

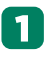

Accedi all'area "Miei appuntamenti"

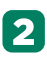

2 Seleziona il tuo esame o visita e consulta i dettagli dell'appuntamento

🔀 Recati presso **l'area indicata** 

4 Una volta raggiunta, **cerca i** cartelli Humanitas con te (li troverai nelle aree di accettazione o all'ingresso delle nostre strutture)

## 5 Dall'App clicca sul tasto Check-in e inquadra il QR Code presente sul cartello

6 Conclusa l'accettazione, sull'App comparirà **l'attesa nella** quale recarti e il tuo codice di chiamata

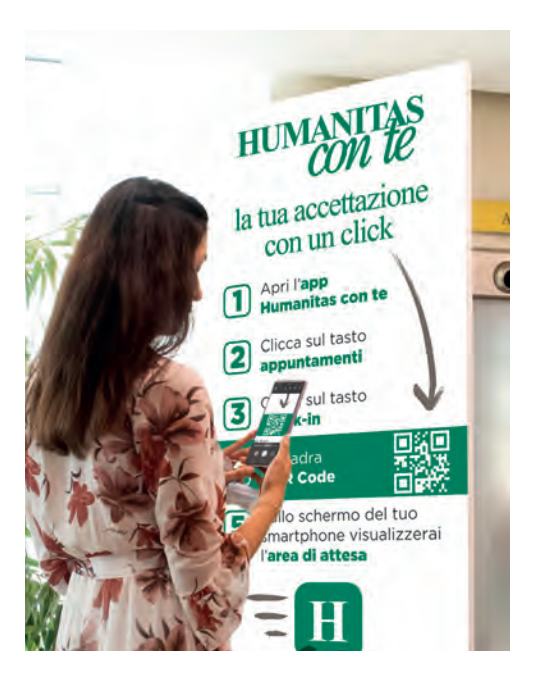

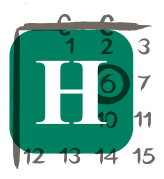

<sup>3</sup> I tuoi appuntamenti?
<sup>7</sup> Sempre a portata
<sup>11</sup> di mano

Tramite l'App o il sito, nell'area **"Miei appuntamenti"**,

puoi consultare online il dettaglio di visite ed esami programmati, pagare online gli appuntamenti non ancora saldati ed effettuare l'accettazione veloce il giorno dell'appuntamento.

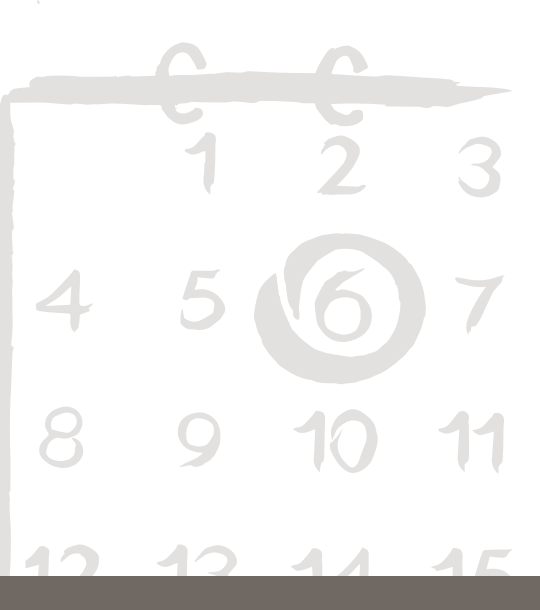

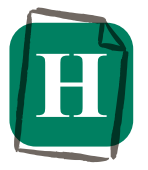

I referti? Non si ritirano, si consultano online

## Attraverso il sito

www.humanitasconte.it o sull'App Humanitas con te puoi consultare online i tuoi referti di visite, esami e prelievi.

# Come?

Per accedere è necessario registrare il proprio codice **ID Humanitas con te**, presente sul tagliando di promemoria ritiro referto rilasciato al momento dell'accettazione (sportello o totem). A ogni richiesta di accesso all'area **"Referti"** sarà inviato sul numero di cellulare associato al profilo personale, un SMS contenente il codice di **sicurezza OTP**.

Si tratta di un codice **"usa e getta"** che viene inviato da Humanitas per garantire la massima sicurezza di accesso alle aree di modifica dei propri dati personali e consultazione dei referti digitali, in osservanza al regolamento GDPR europeo.

Importante: al primo accesso all'area "**Referti**" si aprirà una pagina dedicata all'informativa sulla privacy, dopo aver letto e sottoscritto i consensi, potrai consultare online i tuoi referti.

Per maggiori informazioni, rivolgiti agli sportelli Humanitas. Per assistenza tecnica, contatta il servizio dedicato collegandoti a www.humanitasconte.it, area "Assistenza"

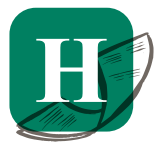

Consulta online le tue fatture

Attraverso *Humanitas con te* puoi consultare l'**elenco delle fatture**<sup>\*</sup> di visite ed esami già eseguiti ed effettuare il pagamento online di quelle in sospeso.

\*Le fatture che troverai in archivio sono quelle emesse a partire dal 01/01/2020. L'elenco delle informazioni presenti in questa area potrebbe essere parziale o in aggiornamento.

## Usa i nostri servizi online

Vai sul sito *www.humanitasconte.it* o scarica l'app *Humanitas con te* 

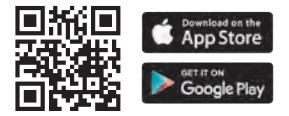

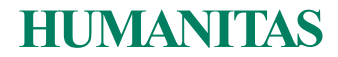